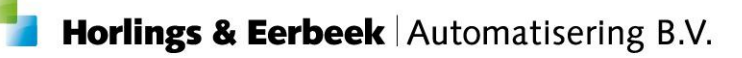

# Prijsafspraken opvoeren, wijzigen of indexeren

Versie 2 19-11-2018

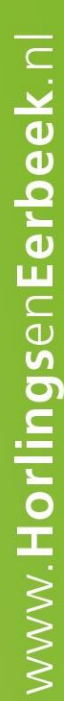

Horlings & Eerbeek Automatisering BV behoudt zich het recht informatie in dit document te allen tijde te kunnen wijzigen, zonder hiervan nadere aankondiging te doen. Tenzij anders aangegeven zijn de hierin genoemde voorbeelden fictief en niet gebaseerd op werkelijke bedrijven, organisaties, producten, domeinnamen, e-mailadressen, logo's, personen, plaatsen of evenementen. Niets uit dit document mag worden nagemaakt en/of openbaar worden gemaakt door middel van druk, fotokopie, microfilm of op welke andere wijze dan ook zonder voorafgaande schriftelijke toestemming van Horlings & Eerbeek Automatisering BV. Het is de verantwoordelijkheid van de gebruiker om overeenkomstig de hiervoor geldende wetten op het copyright te handelen.

In dit document zijn onderdelen (software, tekst, foto's en tabellen) opgenomen waarop intellectuele eigendomsrechten (auteursrechten, databankrechten en merkrechten) rusten. Horlings & Eerbeek Automatisering BV behoudt zich dienaangaande nadrukkelijk alle rechten voor.

Horlings & Eerbeek Automatisering BV

maart 2009

# Inhoud

| HOOFDSTUK 1 | Prijsa        | ıfspraken                                                      | . 4 |
|-------------|---------------|----------------------------------------------------------------|-----|
|             | 1.1<br>catalo | Prijsafspraak toevoegen aan meerdere organisaties via de<br>us | . 4 |
|             | 1.2           | Prijsafspraak toevoegen aan organisatie                        | . 7 |
|             | 1.3           | Bestaande prijsafspraak wijzigen                               | . 8 |
|             | 1.4           | Prijsafspraak indexeren                                        | 11  |
|             | 1.4.1         | Indexeren binnen de catalogus                                  | 11  |
|             | 1.4.2         | Indexeren onder de organisatie                                 | 13  |
|             |               |                                                                |     |

# HOOFDSTUK 1 Prijsafspraken

Binnen Aeolus Back is het op verschillende plekken mogelijk om prijsafspraken in te voeren, aan te passen of te indexeren.

In deze handleiding worden de verschillende manieren uitgelegd.

# **1.1 Prijsafspraak toevoegen aan meerdere organisaties via de catalous** Ga naar Catalogus/Productdefinities

Klik de voorziening open welke een prijsafspraak dient te krijgen.

Ga naar de kaart organisaties en klik op nieuw 🗎 .

| Bestand Extra     | Help Administrator             |                     |                                |          |                      |                       |
|-------------------|--------------------------------|---------------------|--------------------------------|----------|----------------------|-----------------------|
| Algemeen          | Product                        |                     |                                |          |                      |                       |
| Catalogus         |                                |                     |                                |          |                      |                       |
| <u></u>           | Producten                      | 🖀 📽 🖬 🛛 🗙           | 🖨 👌 🛛 Acties 👻                 |          |                      |                       |
| ਜਿ                | Indezette voorzieningen (1393) | Organisatie         |                                | Naam     |                      |                       |
| Productdefinities | Organisaties                   | State in the second |                                |          |                      |                       |
| <u> </u>          | _                              | Werkproces vo       | porziening                     |          |                      |                       |
| ਿ                 |                                | Client              |                                |          |                      |                       |
| Productsjablonen  | n                              | F Product           | Zoeken                         |          | Q                    |                       |
| <u> </u>          |                                | 8                   |                                |          |                      |                       |
| 6                 |                                |                     | Organisaties                   |          | Gekozen organisaties |                       |
| Catalogussen      |                                | s                   |                                |          |                      |                       |
|                   |                                | 2                   | 100 procept Menr               | <u>^</u> |                      |                       |
|                   |                                | 2                   | - Aalsterveld Psychologen      |          |                      |                       |
|                   |                                | C                   | Aanpak.nu                      |          |                      |                       |
|                   |                                | 9                   | C Actief Huiszorg              |          |                      |                       |
|                   |                                | 9                   | 🗌 Addenda Psychologen Praktijk |          |                      |                       |
|                   |                                |                     | ADFYS Paramedisch Centrum      |          |                      |                       |
|                   |                                |                     | Admodum Zorg                   |          |                      |                       |
|                   |                                | 6                   | Amarum                         |          |                      |                       |
|                   |                                | 2 Informatie        | - Ambulatorium FSW UU          |          |                      |                       |
|                   |                                | 5                   | ARCHIEF_Lelie zorggroep        |          |                      |                       |
|                   |                                |                     | 🗌 Argonaut advies              |          |                      |                       |
|                   |                                |                     | 🗌 Arnhemse Buitenschool        |          |                      |                       |
|                   |                                |                     | 🗌 Arriva                       |          |                      |                       |
|                   |                                |                     | Arslan dagopvang               |          |                      |                       |
|                   |                                |                     | Atria GGZ                      |          |                      |                       |
|                   |                                |                     | Autimaat                       |          |                      |                       |
|                   |                                |                     | - AvantiZorg                   |          |                      |                       |
|                   |                                |                     | 🔲 Bartimeus                    |          |                      |                       |
|                   |                                |                     | Basic Trust H.M. Kobussen      |          |                      |                       |
|                   |                                |                     | Basisschool Al Amana           |          |                      |                       |
| 1                 |                                |                     | H BBS Upheusden                | × *      |                      |                       |
|                   |                                |                     |                                |          |                      |                       |
|                   |                                |                     |                                |          |                      | Annuleren Volgende >> |
|                   | 1                              | I 1                 | 1                              |          |                      |                       |

Klik op de organisaties die toegevoegd moeten worden aan deze voorziening, de organisaties die toegevoegd moeten worden zullen aan de rechterkant zichtbaar zijn binnen de wizard.

Klik op volgende, het volgende scherm verschijnt.

| Werkproces vo         | orziening                           |                                              |           |           |             |
|-----------------------|-------------------------------------|----------------------------------------------|-----------|-----------|-------------|
| Cliënt                | Test organisatie                    |                                              |           |           |             |
| Test organisatie      | Naam                                | 01A01: HH1 zorg in natura (resultaat)        |           |           |             |
| Test2<br>Samenyatting | Omschrijving                        |                                              |           |           |             |
| builterivatarig       | Agb code                            |                                              |           |           |             |
|                       | Contract                            |                                              | •         |           |             |
|                       | Betalingsprofiel                    |                                              | •         |           |             |
|                       | Onderstaande gegevens ge<br>Kenmerk | bruiken voor de overige organisatieproducten |           |           |             |
|                       | Productcode                         |                                              | •         |           |             |
| Informatie            | Begindatum prijsafspraak            | 22-11-2018                                   |           |           |             |
|                       | Bedrag per eenheid                  | 0,00                                         |           |           |             |
|                       | Tijdseenheid                        | Stuks                                        | •         |           |             |
|                       | Leveringsfrequentie                 | Per vier weken                               | •         |           |             |
|                       | BTW                                 |                                              | •         |           |             |
|                       | Indexeren                           | Ja 🗾                                         |           |           |             |
|                       | Aanpasbaar                          | Nee 💌                                        |           |           |             |
|                       |                                     |                                              |           |           |             |
|                       |                                     |                                              |           |           |             |
|                       |                                     |                                              |           |           |             |
|                       |                                     |                                              |           |           |             |
|                       |                                     |                                              |           |           |             |
|                       |                                     | [                                            | << Vorige | Annuleren | Volgende >> |

De gele velden zijn verplichte velden, vergeet niet ook de productcode te koppelen als het gaat om een voorziening die verstuurd moet worden binnen de i-Standaarden:

- Naam ; hier staat de naam welke is ingevoerd binnen de productdefinities
   Kenmerk : het is handig hier de productcode te vullen
   Productcode : deze verplicht vullen als het gaat om een voorziening die verstuurd moet worden binnen de i-Standaarden
   Begindatum prijsafspraak : vul hier de begindatum wanneer de prijsafspraak in dient te gaan, de datum die hier gevuld wordt zal de einddatum -1 dag worden van de evt voorgaande prijsafspraak die dezelfde tijdseenheid en
- Bedrag per eenheid
   Tijdseenheid
   Vul hier het nieuwe bedrag in van de prijsafspraak
   deze is standaard gevuld met de waarde zoals ingericht binnen de productdefinitie
   Leveringsfrequentie
   deze is standaard gevuld met de waarde zoals ingericht binnen de productdefinitie
   Indexeren
   Moeten de al bestaande prijsafspraken met dezelfde eenheid en frequentie geïndexeerd worden?
   Aanpasbaar
   Mag er onder de ingezette voorziening onder een client afgeweken worden van de prijsafsprak dan

Zet het vinkje aan voor "Onderstaande gegevens gebruiken voor de overige organisatieproducten" als de gegevens die gevuld worden overgenomen kunnen worden voor alle aangegeven organisaties.

dien ie hier Ja te vullen

| matice  Value  Value Value  Value  Value  Value  Value  Value  Value  Value  Value  Value  Value  Value  Value  Value  Value  Value Value  Value  Value  Value  Value  Value Value Value Value Value Value Value Value Value Value Value Value Value Value Value Value Value Value Value Value Value Value Value Value Value Value Value Value Value Value Value Value | nt             | Test organisatie         |                                                           |        |
|----------------------------------------------------------------------------------------------------|----------------|--------------------------|-----------------------------------------------------------|--------|
| ext2       Omschrijving         menvatting       Agb code         Agb code       Image: Contract         Betalingsprofiel       Image: Contract         Betalingsprofiel       Image: Contract         V       Onderstaande gegevens gebuiken voor de overige organisatieproducten         Kemmerk       Of1A01         Productcode       Of1A01 HH 1: outputgericht         Begindatum prijsafspraak       Of1-01-2019         Bedrag per eenheid       100         Tijdseenheid       Stuks         BTW       Indexeren         Indexeren       Ja         Aanpasbaar       Nee                                                                                                    | st organisatie | Naam                     | 01A01: HH1 zorg in natura (resultaat)                     |        |
| Agb code       Image: Contract         Betalingsprofiel       Image: Contract         Betalingsprofiel       Image: Contract         Image: Contract       Image: Contract         Betalingsprofiel       Image: Contract         Image: Contract       Image: Contract         Betalingsprofiel       Image: Contract         Image: Contract       Image: Contract         Betalingsprofiel       Image: Contract         Image: Contract       Image: Contract         Begindatum prijsafspraak       Image: Contract         Bedrag per eenheid       Image: Contract         Image: Contract       Stuks         Br//       Image: Contract         Indexeren       Ja         Aanpasbaar       Nee                                                                                                    | t2             | Omschrijving             |                                                           |        |
| Imatic       Contract       Imatic         Detaingsprofiel       Imatic       Imatic         Imatic       Onderstaande gegevens gebruiken voor de overige organisatieproducten         Kermerk       OfA01         Productcode       OfA01         Bedringsprofiel       Imatic         Bedringsprofiel       OfA01         Imatic       OfA01         Imatic       Dedringsprofiel         Bedring per eenheid       Imatic         Imatic       Stuks         Imatic       Per vier weken         Imatic       Ja         Imatic       Nee                                                                                                    | licitivaturig  | Agb code                 |                                                           |        |
| Betalingsprofiel <ul> <li>Onderstaande gegevens gebruiken voor de overige organisatieproducten</li> <li>Kenmerk</li> <li>Of A01</li> </ul> Productcode       Of A01         Begindatum prijsatspraak       Of A01         Bedrag per eenheid       100         Tijdseenheid       Stuks         BTW           Indexeren       Ja         Aanpasbaar       Nee                                                                                                    |                | Contract                 |                                                           | -      |
| matie Onderstaande gegevens gebruiken voor de overige organisatieproducten Kemmerk O1A01 Productcode O1A01 HH 1: outputgericht Begindatum prijsafspraak O1-01-2013 Begindatum prijsafspraak O1-01-2013 Begindatum prijsafspraak O1-01-2013 Ceveringsfrequentie Per vie weeken Ceveringsfrequentie BTW Indexeren Ja Anpasbaar Nee                                                                                                    |                | Betalingsprofiel         |                                                           | -      |
| matic  Productcode  Productcode  Begindatum prijsafspraak  O1-01-2019 Bedrag per eenheid  Tijdseenheid  Btwk  Leveringsfrequentie BTw  Indexeren Ja  Aanpasbaar Nee                                                                                                    |                |                          |                                                           |        |
| matic Productcode O1A01 HH 1: outputgericht Begindatum prijsafspraak O1-01-2013 Bedrag per eenheid 100 Tijdseenheid Stuks Leveringsfrequentie BTw Indexeren Ja Aanpasbaar Nee                                                                                                    |                | Kenmerk                  | s gebruiken voor de overige organisatieproducten<br>01A01 |        |
| matie Begindatum prijsafspraak 01-01-2019<br>Bedrag per eenheid 100<br>Tijdseenheid Stuks • •<br>Leveringsfrequentie Per vier weken •<br>BTW • •<br>Indexeren Ja •                                                                                                    |                | Productcode              | 01401 HH 1: outputgericht                                 |        |
| rmatie Bedrag per eenheid 100<br>Tijdseenheid Stuks •<br>Leveringsfrequentie Per vierweken •<br>BTW Indexeren Ja •<br>Aanpasbaar Nee •                                                                                                    |                | Begindatum prijsafspraak | 01-01-2019 -                                              |        |
| Tijdsenheid Stuks  Leveringsfrequentie Per vier weken  STW  Indexeren Ja  Aanpasbaar Nee                                                                                                    | rmatie         | Bedrag per eenheid       | 100                                                       |        |
| Leveringsfrequentie Per vier weken  BTW Indexeren Ja Aanpasbaar Nee                                                                                                    |                | Tijdseenheid             | Shike                                                     |        |
| BTW Ja v<br>Indexeren Ja v                                                                                                    |                | Leveringsfrequentie      | Per vier weken                                            |        |
| Indexeren Ja 🔽<br>Aanpasbaar Nee 🖛                                                                                                    |                | BTW                      |                                                           | -<br>- |
| Aanpasbaar Nee 💌                                                                                                    |                | Indexeren                | Ja 🔻                                                      |        |
|                                                                                                    |                | Aanpasbaar               | Nee 🔻                                                     |        |
|                                                                                                    |                |                          |                                                           |        |
|                                                                                                    |                |                          |                                                           |        |
|                                                                                                    |                |                          |                                                           |        |
|                                                                                                    |                |                          |                                                           |        |

In bovenstaande schermafbeelding is het vinkje voor "Onderstaande gegevens gebruiken voor de overige organisatieproducten" aangevinkt. Bij klikken op de knop volgende zal de volgende aangegeven organisatie getoond worden, de velden worden overgenomen vanuit de eerst gevulde organisatie. De gegevens kunnen nog wel aangepast worden wanneer gewenst.

| Werkproces voo        | orziening                |                                                |                                 |
|-----------------------|--------------------------|------------------------------------------------|---------------------------------|
| Cliënt<br>Product     | Test2                    |                                                |                                 |
| Test organisatie      | Naam                     | 01A01: HH1 zorg in natura (resultaat)          |                                 |
| Test2<br>Samenvatting | Omschrijving             |                                                |                                 |
|                       | Agb code                 |                                                |                                 |
|                       | Contract                 |                                                |                                 |
|                       | Betalingsprofiel         |                                                | •                               |
|                       |                          |                                                |                                 |
|                       | Onderstaande gegevens    | gebruiken voor de overige organisatieproducten |                                 |
|                       | Kenmerk                  | 01A01                                          |                                 |
|                       | Productcode              | 01A01 HH 1: outputgericht                      | <b>•</b>                        |
|                       | Begindatum prijsafspraak | 01-01-2019                                     |                                 |
| Informatie            | Bedrag per eenheid       | 100,00                                         |                                 |
|                       | Tijdseenheid             | Stuks                                          | •                               |
|                       | Leveringsfrequentie      | Per vier weken                                 | <b>•</b>                        |
|                       | BTW                      |                                                | •                               |
|                       | Indexeren                | Ja 💌                                           |                                 |
|                       | Aanpasbaar               | Nee 🔻                                          |                                 |
|                       |                          | 1100                                           |                                 |
|                       |                          |                                                |                                 |
|                       |                          |                                                |                                 |
|                       |                          |                                                |                                 |
|                       |                          |                                                |                                 |
|                       |                          |                                                |                                 |
|                       |                          |                                                | << Vorige Annuleren Volgende >> |
|                       |                          |                                                |                                 |

Klik op volgende om de prijsafspraken van de aangegeven organisaties compleet te maken. Als laatst verschijnt er een samenvattingspagina.

| iënt<br>Product                                     | Samenvatting                                                                                                    |   |
|-----------------------------------------------------|----------------------------------------------------------------------------------------------------|---|
| roouct<br>Test organisatie<br>Test2<br>Samenvatting | Het volgende organisatie producten zullen worden toegevoegd:<br>- Van Test organisatie wordt 01A01: HH1 zorg in natura (resultaat) met als prijsafspraak 100,00 Stuks Per vier weken.<br>- Van Test2 wordt 01A01: HH1 zorg in natura (resultaat) met als prijsafspraak 100,00 Stuks Per vier weken. | ^ |
| ormatie                                             |                                                                                                    |   |
| omate                                               |                                                                                                    |   |
|                                                     |                                                                                                    |   |
|                                                     |                                                                                                    |   |
|                                                     |                                                                                                    |   |
|                                                     |                                                                                                    | ~ |
|                                                     |                                                                                                    |   |
|                                                     |                                                                                                    |   |

Klik op voltooien, de prijsafspraken zijn nu toegevoegd bij de aangegeven organisaties.

# **1.2** Prijsafspraak toevoegen aan organisatie

Ga naar Algemeen/organisaties en open de desbetreffende organisatie. Ga naar de kaart voorzieningen en klik de juiste voorziening open middels een dubbelklik. Ga naar de

kaart prijsafspraken en klik op nieuw <sup>1</sup>, het volgende scherm verschijnt.

| heerder  | Organisaties                                               | 🗎 🖻 🖬   🗙   i              | 🗿 🗋 🛛 Acties 👻                                                           |                           |                          | _         | _   |         |
|----------|------------------------------------------------------------|----------------------------|--------------------------------------------------------------------------|---------------------------|--------------------------|-----------|-----|---------|
| a        | Adressen                                                   | Van                        | Tot en met                                                               |                           |                          | Bedra     | g   | Eenheid |
|          | Financieel     Documenten                                  | Nieuwe prijsafspraak       | Fenheid                                                                  | -                         | -                        | -         | -   |         |
| aenda    | Voorzieningen                                              | Prijsafspraak<br>Resultaat | Eenheid                                                                  |                           | Stuks                    |           | • 🕐 |         |
| ارچا     | Voorziening     Prijsafspraken     Ingezette voorzieningen | Samenvätting               | Laatste prijsafspraak<br>Van                                             |                           | 01-01-2019               |           |     |         |
| Taken    | Alle dossiers                                              |                            | Bedrag (incl. Btw)                                                       |                           | 100,00                   | Per Stuks |     |         |
| <u>ዲ</u> |                                                            |                            | Btw percentage van de periode<br>Bedrag (excl. Btw)                      |                           | Niet gezet<br>100,00     |           | •   |         |
| ntake    |                                                            |                            | Nieuwe prijsafspraak                                                     |                           |                          |           |     |         |
|          |                                                            |                            | Van<br>De bedragen indexeren op basis van h                              | et nettobedrag            | •                        |           |     |         |
| nisaties |                                                            | Informatie                 | O Verhogen met een percentage                                            | Percentage                | 0,00                     |           |     |         |
| richten  |                                                            |                            | <ul> <li>Verhogen met een bedrag</li> <li>Nieuw bedrag zetten</li> </ul> | Verhoging<br>Nieuw bedrag | 0,00<br>100,00           |           |     |         |
|          |                                                            |                            | Btw percentage van de periode                                            | Niet gezet 👻              | . 0,00                   |           |     |         |
|          |                                                            |                            | Bedrag (excl. Btw)<br>Leveringsfrequentie                                |                           | 100,00<br>Per vier weken |           | - 0 |         |
|          |                                                            |                            | Zijn producten met deze afspraak aanp                                    | asbaar                    | Nee 💌                    |           |     |         |
|          |                                                            |                            | Betaalprofiel                                                            |                           |                          |           |     | •       |
|          |                                                            |                            | Alle ingezette producten aanpassen                                       |                           | Ja 💌                     |           |     |         |
|          |                                                            |                            |                                                                          |                           |                          |           |     |         |

Vul de verplichte gele velden en klik op volgende, een samenvatting zal getoond worden.

Klik op voltooien om de prijsafspraak toe te voegen aan de organisatievoorziening.

#### **1.3 Bestaande prijsafspraak wijzigen**

Als een prijsafspraak al is gekoppeld binnen een aanvraag dan is er nog de mogelijkheid om de prijsafspraak onder de organisatie te wijzigen en dit ook door te voeren onder aanvragen waarin de prijsafspraak al is ingezet.

Klik desbetreffende organisatie en voorziening open. Ga naar de kaart prijsafspraken/prijsafspraak en klik op de regel "klik hier om het bedrag en/of de eenheid aan te passen".

| Organisaties                |                                                       |                    |                                                              |
|-----------------------------|-------------------------------------------------------|--------------------|--------------------------------------------------------------|
| atie                        |                                                       | ties 🔻 😢 🔻         |                                                              |
| ssen                        |                                                       |                    |                                                              |
| actpersonen                 | Prijsafspraak                                         |                    |                                                              |
| ncieel                      | Deze prijestepraak je al ingezet e                    | un kan niet via on | derstaande velden worden aangenast                           |
| menten                      | Indien het bedrag en/of eenheid                       | aangepast dient    | te worden, dan kunt u klikken op                             |
| zette voorzieningen (3)     | 'bedrag/eenheid aanpassen'.                           |                    |                                                              |
| zieningen                   |                                                       |                    |                                                              |
| orziening                   | Van                                                   | 01-01-2019 _       |                                                              |
| Prijsatspraken              | Tot en met                                            |                    |                                                              |
| E- Prijsatspraak            | Tot en met                                            | *                  |                                                              |
| Ingezette voorzieningen (3) | Soort Verhoging                                       | Oud bedrag verh    | nogen met een bedra 👻                                        |
| Ingezette voorzieningen (5) | Verhoging                                             | 0,00               |                                                              |
| 6551615                     | Bedrag (incl. Btw)                                    | 100,00             | <u>Klik hier om het bedrag en/of de eenheid aan te passe</u> |
|                             | Eenheid                                               | Stuks              | <b>*</b>                                                     |
|                             | Leveringsfrequentie                                   | Per vier weken     | •                                                            |
|                             | Alle ingezette producten aanpassen                    | Ja 👻               |                                                              |
|                             | De bedragen indexeren op basis van het<br>nettobedrag | Ja 🔻               |                                                              |
|                             | Btw percentage van de periode                         | Niet gezet         | •                                                            |
|                             | Betaalprofiel                                         |                    | -                                                            |
|                             | Zijn producten met deze afspraak aanpasbaar           | Nee 👻              |                                                              |
|                             | Toelichting                                           |                    | ^                                                            |
|                             |                                                       |                    |                                                              |
|                             | 1                                                     |                    |                                                              |
|                             | 1                                                     |                    | v                                                            |

Het volgende scherm verschijnt.

| Veranderen prijsatsp | raak                      |                                        |              |                       |
|----------------------|---------------------------|----------------------------------------|--------------|-----------------------|
| - Aanpassingen       | Veranderen bedrag en e    | enheid                                 |              |                       |
|                      |                           | Oud                                    | Nieuw        |                       |
| Resolution           | Bedrag (incl. Btw)        | 100,00                                 | 100,00       |                       |
|                      | Eenheid                   | Stuks                                  | Euros        | -                     |
|                      | ✓ Bedrag en eenheid van b | bedrag veranderen bij al ingezette voo | izierningen. |                       |
| hformatie            |                           |                                        |              |                       |
|                      |                           |                                        |              |                       |
|                      |                           |                                        |              | Annuleren Volgende >> |

Het is alleen mogelijk om producten om te zetten die binnen dezelfde groep vallen. De

Horlings & Eerbeek Automatisering B.V.

#### groepen zijn:

#### Tijdseenheid

Minuten, uren, dagdelen, etmalen en weken

### Vaste eenheden

Euro's en stuks

Pas de gegevens aan naar wens en klik op volgende, de volgende waarschuwing zal verschijnen.

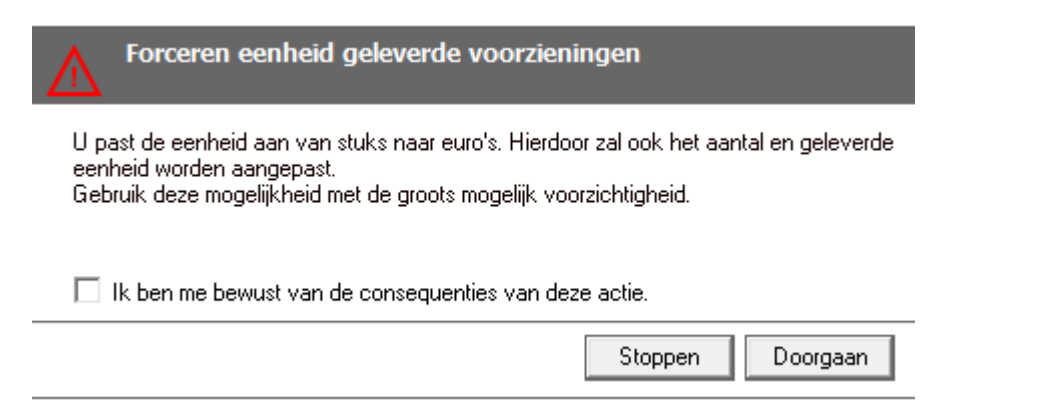

Bij het klikken op doorgaan en volgende binnen de wizard zal onderstaande scherm verschijnen.

| liënt         | 🖌 Akkoord        | chuwingen (3) 🕴 Fouten       |                               |             |                        |
|---------------|------------------|------------------------------|-------------------------------|-------------|------------------------|
| Aanpassingen  | 🖌 🔽 Klant        | Periode                      | Omvang                        | Oud         | Nieuw                  |
| - wijzigingen | Hoop R. de 1234  | 56782 Van 22-11-2018 t/m 31- | 12-20: 1 stuks per vier weken | € 100 00 pe | r Stuk € 100.00        |
| Resultant     | Hoop, R. de 1234 | 56782 Van 1-1-2019 t/m 31-12 | -2019 1 stuks per vier weken  | € 100.00 pe | r Stuk € 100.00        |
|               | Hoop, R. de 1234 | 56782 Van 1-1-2020 t/m 31-12 | -2020 1 stuks per vier weken  | € 100,00 pe | r Stuk € 100,00        |
|               |                  |                              |                               |             |                        |
|               |                  |                              |                               |             |                        |
|               |                  |                              |                               |             |                        |
|               |                  |                              |                               |             |                        |
|               |                  |                              |                               |             |                        |
|               |                  |                              |                               |             |                        |
|               |                  |                              |                               |             |                        |
|               |                  |                              |                               |             |                        |
|               |                  |                              |                               |             |                        |
|               |                  |                              |                               |             |                        |
| Informatio    |                  |                              |                               |             |                        |
| nrormatie     |                  |                              |                               |             |                        |
|               |                  |                              |                               |             |                        |
|               |                  |                              |                               |             |                        |
|               |                  |                              |                               |             |                        |
|               |                  |                              |                               |             |                        |
|               |                  |                              |                               |             |                        |
|               |                  |                              |                               |             |                        |
|               |                  |                              |                               |             |                        |
|               |                  |                              |                               |             |                        |
|               |                  |                              |                               |             |                        |
|               |                  |                              |                               |             |                        |
|               |                  |                              |                               |             |                        |
|               |                  |                              |                               |             |                        |
|               |                  |                              |                               |             |                        |
|               |                  |                              |                               |             |                        |
|               |                  |                              |                               |             |                        |
|               |                  |                              |                               |             |                        |
|               |                  |                              | Furnest                       | ( / Marian  | Annu daran Xalaan da X |
|               |                  |                              | Export                        | << volige   | Annueren Volgeride >   |

De wijzigingen die door de aanpassing gedaan zullen worden, worden hier opgesomd. Door met de muis over het uitroepteken voor de regel te gaan zal de tekst van de waarschuwing zichtbaar zijn. Mochten er in dit overzicht cliënten/aanvragen staan waarbij de wijziging niet doorgevoerd moet worden dan kunnen deze hier uitgevinkt worden. Klik op volgende en het resultaat van het doorvoeren zal worden getoond.

| Veranderen prijsafspr                    | nak                                                                                                    |
|------------------------------------------|----------------------------------------------------------------------------------------------------|
| Cliënt                                   | Ontvangers                                                                                                    |
| Aanpassingen<br>Wijzigingen<br>Resultaat | <ul> <li>1 stuks per vier weken € 100,00 per Stuks van Test organisatie (01A01: HH1 zorg in natura (resultaat)) -&gt; € 100,00</li> <li>1 stuks per vier weken € 100,00 per Stuks van Test organisatie (01A01: HH1 zorg in natura (resultaat)) -&gt; € 100,00</li> <li>1 stuks per vier weken € 100,00 per Stuks van Test organisatie (01A01: HH1 zorg in natura (resultaat)) -&gt; € 100,00</li> </ul> |
|                                          |                                                                                                    |
| Informatie                               |                                                                                                    |
|                                          |                                                                                                    |
|                                          | Export << Vorige Annuleren Start                                                                                                    |

Door op start te klikken zal middels groene vinkjes zichtbaar zijn of de aanpassing succesvol heeft kunnen plaatsvinden.

| Veranderen prijsafspraak                   |                                                                                                    |  |  |
|--------------------------------------------|----------------------------------------------------------------------------------------------------|--|--|
| Cliënt                                     | Ontvangers                                                                                                    |  |  |
| - Aanpassingen<br>Wijzigingen<br>Resultaat | <ul> <li>✓ 1 stuks per vier weken € 100,</li> <li>✓ 1 stuks per vier weken € 100,</li> <li>✓ 1 stuks per vier weken € 100,</li> </ul> |  |  |

De prijsafspraak en de geselecteerde voorzieningen onder de cliënten zijn nu aangepast.

| Adres ,                     |                                                       |                                                       |                                                                    |
|-----------------------------|-------------------------------------------------------|-------------------------------------------------------|--------------------------------------------------------------------|
| Organisaties                |                                                       | ties 🔻 🙆 👻                                            |                                                                    |
| atie                        |                                                       |                                                       |                                                                    |
| ssen                        |                                                       |                                                       |                                                                    |
| tactpersonen                | Prijsafspraak                                         |                                                       |                                                                    |
| ncieel                      | Deze prijsafspraak is al ingezet e                    | n kan niet via onderstaande velden worden aangepast.  |                                                                    |
| umenten                     | Indien het bedrag en/of eenheid                       | aangepast dient te worden, dan kunt u klikken op      |                                                                    |
| zette voorzieningen (3)     | "bedrag/eenheid aanpassen".                           |                                                       |                                                                    |
| zieningen                   |                                                       |                                                       |                                                                    |
| Prijsafsprakon              | Van                                                   | 01-01-2019 🚽                                          |                                                                    |
|                             | Tot en met                                            |                                                       |                                                                    |
| Ingezette voorzieningen (3) | Soot Verboging                                        |                                                       |                                                                    |
| Ingezette voorzieningen (3) | Source and ging                                       | Uud bedrag verhogen met een bedra 💌                   | enheid aan te p                                                    |
| dossiers                    | Verhoging                                             | 0,00                                                  |                                                                    |
|                             | Bedrag (incl. Btw)                                    | 100,00 Klik hier om het bedrag en/of de eenheid aan t | <u>e p</u>                                                         |
|                             | Eenheid                                               | Euro's 👻                                              |                                                                    |
|                             | Leveringsfrequentie                                   | Per vier weken 🔹                                      | een bedra 💌<br>k hier om het bedrag en/of de eenheid aan te g<br>V |
|                             | Alle ingezette producten aanpassen                    | Ja 👻                                                  |                                                                    |
| ,<br>r                      | De bedragen indexeren op basis van het<br>nettobedrag | Ja                                                    |                                                                    |
|                             | Btw percentage van de periode                         | Niet gezet                                            |                                                                    |
|                             | Betaalprofiel                                         |                                                       | Ŧ                                                                  |
|                             | Zijn producten met deze afspraak aanpasbaar           | Nee 👻                                                 | aan te p                                                           |
|                             | Toelichting                                           |                                                       | ~                                                                  |
|                             | 1                                                     |                                                       | <u>in te r</u>                                                     |
|                             | 1                                                     |                                                       |                                                                    |
|                             | 1                                                     |                                                       |                                                                    |
|                             | 1                                                     |                                                       | V                                                                  |
|                             |                                                       |                                                       |                                                                    |
|                             | 0p 22-11-2018 10:53 gewijzigd door Beł                | heerder                                               |                                                                    |

# **1.4 Prijsafspraak indexeren**

### 1.4.1 Indexeren binnen de catalogus

Binnen de catalogus bestaat de mogelijkheid om een prijsafspraak voor een voorziening door te voeren voor alle organisaties waaronder de voorziening is gekoppeld.

Open de catalogus en klik desbetreffende voorziening open. Kies onder de actieknop voor "Nieuwe prijsafspraak maken".

| Bestand Extra     | <u>H</u> elp Administrator                                    |                         |                            |          |
|-------------------|---------------------------------------------------------------|-------------------------|----------------------------|----------|
| Algemeen          | Catalogus                                                     |                         |                            |          |
| Catalogus         | Catalogus<br>sen                                              |                         | Acties 🔻 🕢 🔻               |          |
| Productdefinities | itigheid                                                      | Algemeen                | Nieuwe prijsafspraak maken |          |
| 5                 | ambulante jeugdhulp ZIN<br>R101: Begeleiding licht            | Naam                    | 2R101: Begeleiding licht   |          |
| Productsjablonen  | Ingezette voorzieningen (131)<br>Organisaties                 | Omschrijving            | Begeleiding licht          | ^        |
| <u>ل</u> ے        | residentiële jeugdhulp ZIN<br>generalistische basis Jeugd GGZ |                         |                            |          |
| Catalogussen      | specialistische Jeugd GGZ                                     |                         |                            | ~        |
|                   | overige zorg (pleegzorg, bovenreg., e                         | Productsjabloon         |                            | •        |
|                   | vijs                                                          | Termijn                 |                            | •        |
|                   | natigheid                                                     | Actief                  | Ja 🔻                       |          |
|                   | hulpverlening<br>L mediach advise                             | Betaalbaar              | Niet gezet                 | •        |
|                   | i mediscir advies                                             | Productsoort            | Inspanningsgericht         | -        |
|                   |                                                               | Productcategorie        | 45 Jeugdhulp ambulant      | -        |
|                   |                                                               | Standaard tijdseenheid  | Minuut                     | <b>~</b> |
|                   |                                                               | Standaard frequentie    | Per week                   | <b>•</b> |
|                   |                                                               | Standaard leveringsvorm | Zorg in natura             | <b>•</b> |

### De volgende wizard verschijnt.

-

| Nieuwe prijsafspraak    |                                                                                                    |                                                         |                        |            |            |           |             |
|-------------------------|----------------------------------------------------------------------------------------------------|---------------------------------------------------------|------------------------|------------|------------|-----------|-------------|
| Cliënt<br>Prijsafspraak | Nieuwe prijsafspraak                                                                                                 |                                                         |                        |            |            |           |             |
| ···· Organisaties       | Van                                                                                                    |                                                         | 01-01-2019             | •          |            |           |             |
| Samenvatting            | O Verhogen met een percentage                                                                                        | Percentage<br>Verhoging<br>Nieuw bedrag<br>Niet gezet 💌 | 0,00                   |            |            |           |             |
|                         | O Verhogen met een bedrag                                                                                            |                                                         | 0,00                   |            |            |           |             |
|                         | <ul> <li>Nieuw bedrag zetten</li> </ul>                                                                              |                                                         | 64,50                  |            |            |           |             |
|                         | Btw percentage van de periode                                                                                        |                                                         | 0,00<br>0,00<br>Euro's |            |            |           |             |
|                         | Bedrag (excl. Btw)                                                                                                   |                                                         |                        |            |            |           |             |
|                         | Eenheid                                                                                                    |                                                         |                        |            | <b>▼</b> ⑦ |           |             |
|                         | Leveringsfrequentie                                                                                                  |                                                         | Per week               |            | - ?        |           |             |
|                         | Zijn producten met deze afspraak aanp                                                                                | asbaar                                                  | Nee                    | -          |            |           |             |
| Informatie              | Prijsafspraken met afwijkende eenhede<br>Prijsafspraken aanmaken, indien niet a<br>Bedrag voor nieuwe prijsafspraken | n tonen<br>anwezig                                      | Ua<br>Ja<br>0,00       | <b>•</b> ⑦ |            |           |             |
|                         |                                                                                                    |                                                         |                        |            | << Vorige  | Annuleren | Volgende >> |

Voer de datum in vanaf wanneer de prijsafspraak in moet gaan, de prijsafspraak die al aanwezig is zal hierdoor een einddatum krijgen, mits deze dezelfde eenheid en leveringsfrequentie heeft.

- Voer het nieuwe bedrag in
- Voer "Ja" in achter het veld "prijsafspraken met afwijkende eenheden tonen".

Door hier "Ja" in te voeren zal er een volgende scherm verschijnen waarop getoond wordt of de prijsafspraken juist aangepast kunnen worden naar de nieuwe situatie.

In volgend voorbeeld zijn afwijkingen zichtbaar.

| liënt Organisatie | Voorziening              | Bedrag Omvang                      | 🔄 Sta |
|-------------------|--------------------------|------------------------------------|-------|
| Prijsafspraak     | 2R101: Begeleiding licht | 0.00 (43.80) Uur Per week          |       |
| Organisaties      | 2R101: Begeleiding licht | 64,50 (0,00) Euro's Per week       |       |
| Samenvatting      | 2R101: Begeleiding licht | 0.00 (43.80) Uur Per week          |       |
|                   | 2R101: Begeleiding licht | 64,50 (0.00) Euro's Per week       |       |
|                   | 2R101: Begeleiding licht | 0.00 (43,80) Uur Per week          |       |
|                   | 2R101: Begeleiding licht | 64,50 (0,00) Euro's Per week       |       |
|                   | 2R101: Begeleiding licht | 0,00 (43,80) Niet gezet Niet gezet |       |
|                   | 2R101: Begeleiding licht | 0,00 (43,80) Uur Per week          |       |
|                   | 2R101: Begeleiding licht | 64,50 (0,00) Euro's Per week       |       |
|                   | 2R101: Begeleiding licht | 0,00 (43,80) Niet gezet Niet gezet |       |
|                   | 2R101: Begeleiding licht | 0,00 (43,80) Uur Per week          |       |
|                   | 2R101: Begeleiding licht | 64,50 (0,00) Euro's Per week       |       |
|                   | 2R101: Begeleiding licht | 0,00 (43,80) Niet gezet Niet gezet |       |
|                   | 2R101: Begeleiding licht | 0,00 (43,80) Uur Per week          |       |
|                   | 2R101: Begeleiding licht | 64,50 (0,00) Euro's Per week       | <     |
| formatie          | 2R101: Begeleiding licht | 0,00 (43,80) Uur Per week          |       |
|                   | 2R101: Begeleiding licht | 64,50 (0,00) Euro's Per week       | _     |
|                   | 2R101: Begeleiding licht | 0,00 (43,80) Uur Per week          |       |
|                   | 2R101: Begeleiding licht | 64,50 (0,00) Euro's Per week       | _     |
|                   | 2R101: Begeleiding licht | 0,00 (43,80) Uur Per week          |       |
|                   | 2R101: Begeleiding licht | 64,50 (0,00) Euro's Per week       |       |
|                   | 2R101: Begeleiding licht | 0,00 (43,80) Uur Per week          |       |
|                   | 2R101: Begeleiding licht | 64,50 (0,00) Euro's Per week       | □ <   |
|                   | 2R101: Begeleiding licht | 0,00 (43,80) Uur Per week          |       |
|                   | 2R101: Begeleiding licht | 64,50 (0,00) Euro's Per week       |       |
|                   | 2R101: Begeleiding licht | 0,00 (43,80) Uur Per week          |       |
|                   | 2R101: Begeleiding licht | 64,50 (0,00) Euro's Per week       |       |
|                   | 2R101: Begeleiding licht | 0,00 (43,80) Uur Per week          |       |
|                   | 2R101: Begeleiding licht | 64,50 (0,00) Euro's Per week       | <     |
|                   | 2R101: Begeleiding licht | 0,00 (43,80) Uur Per week          |       |
|                   | 2R101: Begeleiding licht | 64,50 (0,00) Euro's Per week       |       |
| <                 |                          |                                    |       |

Als u met de muis over de rode en gele uitroeptekens gaat zal de reden te lezen zijn waarom de prijsafspraak niet aangepast kan worden.

Volgend voorbeeld laat zien dat de ingevoerde prijsafspraak aangepast kan worden voor de gekoppelde organisaties.

| Cliënt        | Organisatie | Voorziening                           | Bedrag Omvang                                      | Status     |
|---------------|-------------|---------------------------------------|----------------------------------------------------|------------|
| Prijsafspraak | (           | 4R349/L0066/059: Overige middelen     | n - 00 (3.829,16) Stuks Totaal binnen duur periode | : 🗌 🗸      |
| Organisaties  | 1           | 4R349/L0066/059: Overige middelen     | - 00 (3.829,16) Stuks Totaal binnen duur periode   | : 🗌 🖌      |
| Samenvatting  | 1           | Pei 4R349/L0066/059: Overige middelen | - 00 (3.829,16) Stuks Totaal binnen duur periode   | • 🗌 🖌      |
|               | I           | 4R349/L0066/059: Overige middelen     | n - 00 (3.829,16) Stuks Totaal binnen duur periode | e 🗌 🖌      |
|               | 1           | 4R349/L0066/059: Overige middelen     | n - 00 (3.829,16) Stuks Totaal binnen duur periode | 1 🗌 🖌      |
|               | 1           | 4R349/L0066/059: Overige middelen     | n - 00 (3.829,16) Stuks Totaal binnen duur periode | 2 🗌 🖌      |
|               |             | 4R349/L0066/059: Overige middelen     | n - 00 (3.829,16) Stuks Totaal binnen duur periode | : 🗌 🖌      |
|               | 1           | 4R349/L0066/059: Overige middelen     | n - 00 (3.829,16) Stuks Totaal binnen duur periode | : 🗋 🗹      |
|               |             | 4R349/L0066/059: Overige middelen     | n - 00 (3.829,16) Stuks Totaal binnen duur periode | ± ∐ - ✓ -  |
|               | 1           | nd 4R349/L0066/059: Overige middelen  | 1 - 00 (3.829,16) Stuks Totaal binnen duur periode | ∎ <u> </u> |
|               | 1           | 4R349/L0066/059: Overige middelen     | 1 - 00 (3.829,16) Stuks Totaal binnen duur periode | e 🗋 🖌      |
|               |             |                                       |                                                    |            |
|               |             |                                       |                                                    |            |

Zet de vinkjes bij de regels die aangepast moeten worden naar de nieuw ingevoerde prijsafspraak

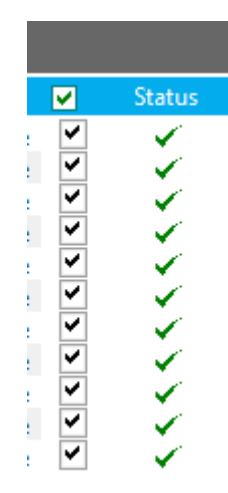

- Klik op volgende en de prijsafspraak onder de aangegeven organisaties zal aangepast worden naar de nieuwe situatie.
- Controleer op de kaart "Ingezette voorzieningen" of alles juist is doorgevoerd in de catalogus en onder de aanvraag onder de cliënten.

# 1.4.2 Indexeren onder de organisatie

Kan de indexering niet plaatsvinden middels de catalogus omdat een voorziening per organisatie een andere prijs hanteert dan kan de prijsafspraak ook per organisatie doorgevoerd worden.

- Ga aan de linkerkant naar Algemeen/Organisaties
- Open de juiste organisatie
- Open de juiste voorziening
- Ga naar de kaart prijsafspraken en klik op <sup>1</sup>/<sub>1</sub>, het volgende scherm verschijnt

| n <mark>Van</mark>        |                            | Tot en met                                                           | Bedrag                             | Eenheid         |                     | Freque  |
|---------------------------|----------------------------|----------------------------------------------------------------------|------------------------------------|-----------------|---------------------|---------|
| tpersonen 1-1-2018        |                            |                                                                      | 43,80                              | Uur             |                     | Per wee |
| enten                     |                            |                                                                      |                                    |                 |                     |         |
| ningen                    | Nieuwe prijsafspr          | raak                                                                 |                                    |                 |                     |         |
| ziening<br>rijsafspraken  | Client                     | Fenheid                                                              |                                    |                 |                     |         |
| gezette voorzieningen (3) | Prijsafspraak<br>Resultaat | Eenheid                                                              | Uur                                | • 🤊             |                     |         |
| siers                     | Samenvatting               | Laatste prijsafspraak                                                |                                    |                 |                     |         |
|                           |                            | Van                                                                  | 01-01-2018 🚽                       |                 |                     |         |
|                           |                            | Bedrag (incl. Btw)                                                   | 43,80                              | Per Uur         |                     |         |
|                           |                            | Btw percentage van de periode                                        | Niet gezet                         | •               |                     |         |
|                           |                            | Bedrag (excl. Btw)                                                   | 43,80                              |                 |                     |         |
|                           |                            | Nieuwe prijsarspraak                                                 |                                    |                 |                     |         |
|                           |                            | De bedragen indexeren on hasis van het nettohedra                    | •••••                              |                 |                     |         |
|                           |                            | O Verhogen met een gercentage Percentaj                              | e 0,00                             |                 |                     |         |
|                           | Informatie                 | O Verhogen met een bedrag Verhoging                                  | 0,00                               |                 |                     |         |
|                           |                            | <ul> <li>Nieuw bedrag zetten</li> <li>Nieuw bedrag zetten</li> </ul> | drag <mark>43,80</mark>            |                 |                     |         |
|                           |                            | Btw percentage van de periode Niet gezi                              | e van de periode Niet gezet 👻 0.00 |                 |                     |         |
|                           |                            | Bedrag (excl. Btw)                                                   | 43,80                              |                 |                     |         |
|                           |                            | Leveringsfrequentie                                                  | Per week                           | • ⑦             |                     |         |
|                           |                            | ∠ijn producten met deze arspraak aanpasbaar                          | Nee 👻                              |                 |                     |         |
|                           |                            | Dergalprotei                                                         |                                    |                 | •                   |         |
|                           |                            | Alle ingezette producten aanpassen                                   | .la 💌                              |                 |                     |         |
|                           |                            |                                                                      | Ja +                               |                 |                     |         |
|                           |                            |                                                                      |                                    |                 |                     |         |
|                           |                            |                                                                      |                                    | ( ) Verine ( Au | videous Melanude xx |         |
|                           |                            |                                                                      |                                    | << volige Mill  | rueteri Volgende >> |         |

Vul de datum in vanaf wanneer de nieuwe prijsafspraak in dient te gaan
Vul het nieuwe bedrag in

- Zet het veld "Alle ingezette producten aanpassen" op "Ja" als het gewenst is dat de nieuw ingevoerde prijsafspraak doorgevoerd moet worden binnen de al ingezette voorzieningen onder de cliënten (uiteraard per de datum die is ingegeven bij de prijsafspraak)
- Klik op volgende
- Een scherm zal getoond worden met cliënten die gebruik maken van de voorziening en waar de prijsafspraak doorgevoerd zal worden
- Klik op volgende en voltooien

De prijsafspraak voor de voorziening onder desbetreffende organisatie zal nu ingevoerd zijn en de al aanwezige prijsafspraak zal een einddatum krijgen, mits de nieuw ingevoerde prijsafspraak dezelfde eenheid en frequentie heeft.

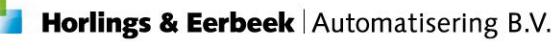